# Configuración de NTP en controladores de LAN inalámbrica

## Contenido

| Introducción                                                                |
|-----------------------------------------------------------------------------|
| Prerequisites                                                               |
| Requirements                                                                |
| Componentes Utilizados                                                      |
| Gestión de la fecha y hora del sistema en el controlador de LAN inalámbrica |
| Configurar                                                                  |
| Diagrama de la red                                                          |
| Configuraciones                                                             |
| Configure el switch L3 como un servidor NTP autorizado                      |
| Configuración de la autenticación NTP                                       |
| Configure el WLC para el servidor NTP                                       |
| Verificación                                                                |
| En el servidor NTP                                                          |
| En el WLC                                                                   |
| En la GUI                                                                   |
| En la CLI del WLC                                                           |
| Troubleshoot                                                                |
| Información Relacionada                                                     |

## Introducción

Este documento describe cómo configurar los controladores LAN inalámbricos (WLC) de AireOS para sincronizar la fecha y la hora con un servidor de protocolo de tiempo de la red (NTP).

## Prerequisites

### Requirements

Asegúrese de cumplir estos requisitos antes de intentar esta configuración:

- Conocimiento básico de la configuración de Cisco WLC.
- Conocimiento básico de NTP.

#### **Componentes Utilizados**

La información que contiene este documento se basa en las siguientes versiones de software y hardware.

- Cisco WLC 3504 que ejecuta la versión de software 8.8.110
- Switch Cisco Catalyst 3560-CX Series L3 que ejecuta la versión 15.2(6)E2 del software Cisco IOS®.

La información que contiene este documento se creó a partir de los dispositivos en un ambiente de laboratorio específico. Todos los dispositivos que se utilizan en este documento se pusieron en funcionamiento con una configuración verificada (predeterminada). Si tiene una red en vivo, asegúrese de entender el posible impacto de cualquier comando.

Gestión de la fecha y hora del sistema en el controlador de LAN inalámbrica

En un WLC, la fecha y la hora del sistema se pueden configurar manualmente desde el WLC o configurarse para obtener la fecha y la hora de un servidor NTP.

La fecha y la hora del sistema se pueden configurar manualmente en el asistente de configuración de CLI o en la GUI/CLI del WLC.

Este documento proporciona un ejemplo de configuración para sincronizar la fecha y hora del sistema WLC a través de un servidor NTP.

NTP es un protocolo de red para la sincronización de reloj entre sistemas informáticos a través de redes de datos de latencia variable para sincronizar los relojes de los equipos con alguna referencia de tiempo. Los documentos <u>RFC 1305</u> y <u>RFC 5905</u> proporcionan información detallada sobre la implementación de NTPv3 y NTPv4, respectivamente.

Una red NTP normalmente recibe su hora de una fuente de tiempo autorizada, como un reloj de radio o un reloj atómico conectado a un servidor de tiempo. NTP luego distribuye este tiempo a través de la red.

Un cliente NTP realiza una transacción con su servidor durante el intervalo de sondeo, que cambia dinámicamente con el tiempo y depende de las condiciones de red entre el servidor NTP y el cliente.

NTP utiliza el concepto de un estrato para describir cuántos saltos NTP fuera de una máquina es de una fuente de tiempo autoritativa. Por ejemplo, un servidor de tiempo de estrato 1 tiene una radio o un reloj atómico conectados directamente a él. Luego envía su tiempo a un servidor de tiempo de estrato 2 a través de NTP, y así sucesivamente.

Para obtener más información sobre las prácticas recomendadas para la implementación de NTP, consulte <u>Uso de prácticas recomendadas para el protocolo de tiempo de la red</u>.

El ejemplo de este documento utiliza un switch Cisco Catalyst 3560-CX Series L3 Switch como servidor NTP. El WLC se configura para sincronizar su fecha y hora con este servidor NTP.

## Configurar

Diagrama de la red

WLC ---- 3560-CX L3 Switch ---- NTP server

#### Configuraciones

Configure el switch L3 como un servidor NTP autorizado

Utilice este comando en el modo de configuración global si desea que el sistema sea un servidor NTP autorizado, incluso si el sistema no está sincronizado con una fuente de hora externa:

#ntp master !--- Makes the system an authoritative NTP server

Configuración de la autenticación NTP

Si desea autenticar las asociaciones con otros sistemas por motivos de seguridad, utilice los siguientes comandos. El primer comando habilita la función de autenticación NTP.

El segundo comando define cada una de las claves de autenticación. Cada clave tiene un número, un tipo y un valor. Actualmente, el único tipo de clave admitido es md5.

En tercer lugar, se define una lista de claves de autenticación de confianza. Si una clave es de confianza, este sistema está listo para sincronizarse con un sistema que la utilice en sus paquetes NTP. Para configurar la autenticación NTP, utilice estos comandos en el modo de configuración global:

#ntp authenticate

!--- Enables the NTP authentication feature

#ntp authentication-key number md5 value

- !--- Defines the authentication keys
- #ntp trusted-key key-number
- !--- Defines trusted authentication keys

Este es un ejemplo de configuración del servidor NTP en el switch 3560-CX L3. El switch es el

NTP master, lo que significa que el router actúa como el servidor NTP autorizado pero él mismo obtiene el tiempo de otro servidor NTP xxxx.xxx.

(config)#ntp authentication-key 1 md5 1511021F0725 7
(config)#ntp authenticate
(config)#ntp trusted-key 1

(config)#ntp master
(config)#ntp server xxxx.xxx

Configure el WLC para el servidor NTP

A partir de la versión 8.6 puede activar NTPv4. También puede configurar un canal de autenticación entre el controlador y el servidor NTP.

Para configurar la autenticación NTP en la GUI del controlador, realice estos pasos:

Elija Controller > NTP > Keys.

•

•

•

•

•

•

Haga clic en Nuevo para crear una clave.

Introduzca el índice de claves en el cuadro de texto Índice de claves.

Elija la Suma de comprobación de clave (MD5 o SHA1) y la lista desplegable Formato de clave.

Introduzca la clave en el cuadro de texto Clave:

| cisco                                                                                                    | MONITOR W                                                | (LANS CONTROLLE                 | ER WIRELESS | SECURITY MANAGEMEN | r commands help | EEEDBACK | Sage Configuration Ping Logout Betrein |
|----------------------------------------------------------------------------------------------------|----------------------------------------------------------|---------------------------------|-------------|--------------------|-----------------|----------|----------------------------------------|
| Controller<br>General<br>Icons<br>Inventory<br>Interfaces<br>Interfaces<br>Multicast<br>> Network Routes<br>> Fabric Configuration<br>> Redundancy<br>> Internal DHCP Server<br>> Mobility Management<br>Ports<br>> KTP<br>Server<br>Keys | NTP Keys ><br>Key Index<br>Checkium<br>Key Format<br>Key | New<br>1<br>MOS •<br>ASCH •<br> |             |                    |                 |          | < Back Apply                           |

Elija **Controller > NTP > Servers** para abrir la página NTP Servers. Seleccione la versión 3 o 4 y, a continuación, haga clic en **Nuevo** para agregar un servidor NTP. Aparecerá la **página Servidores NTP > Nuevo**.

• Seleccione el índice de servidor (prioridad).

•

•

Introduzca la dirección IP del servidor NTP en el cuadro de texto Dirección IP del servidor.

Habilite la autenticación del servidor NTP, seleccione la casilla de verificación **Autenticación del servidor NTP** y seleccione el **Índice de claves** configurado previamente.

| uluili.<br>cisco                                                                                                    |                                                                                                    | WIRELESS SECURITY             | MANAGEMENT C | QMMANDS HELP | EEEDBACK | iage Configuration Ping Logout Befresh<br>figuration Ping Logout Befresh |
|----------------------------------------------------------------------------------------------------|----------------------------------------------------------------------------------------------------|-------------------------------|--------------|--------------|----------|--------------------------------------------------------------------------|
| Controller<br>General<br>Icons<br>Inventory<br>Interfaces<br>Interface Groups<br>Multicast<br>Hetwork Routes<br>Fabric Configuration<br>Fabric Configuration<br>Hetwork Routes<br>Hobility Management<br>Ports<br>WIP<br>Server<br>Keys | NTP Servers > New<br>NTP Version 4<br>Server Index (Priority)<br>Server [IPv4 •<br>Enable NTP Authentication<br>Key Index 1 | [⊥▼]<br>[192.168.100.254<br>⊗ |              |              |          | < Back Apply                                                             |

Haga clic en Apply (Aplicar).

Para configurar la autenticación NTP a través de la CLI del controlador, haga un seguimiento de este árbol de comandos:

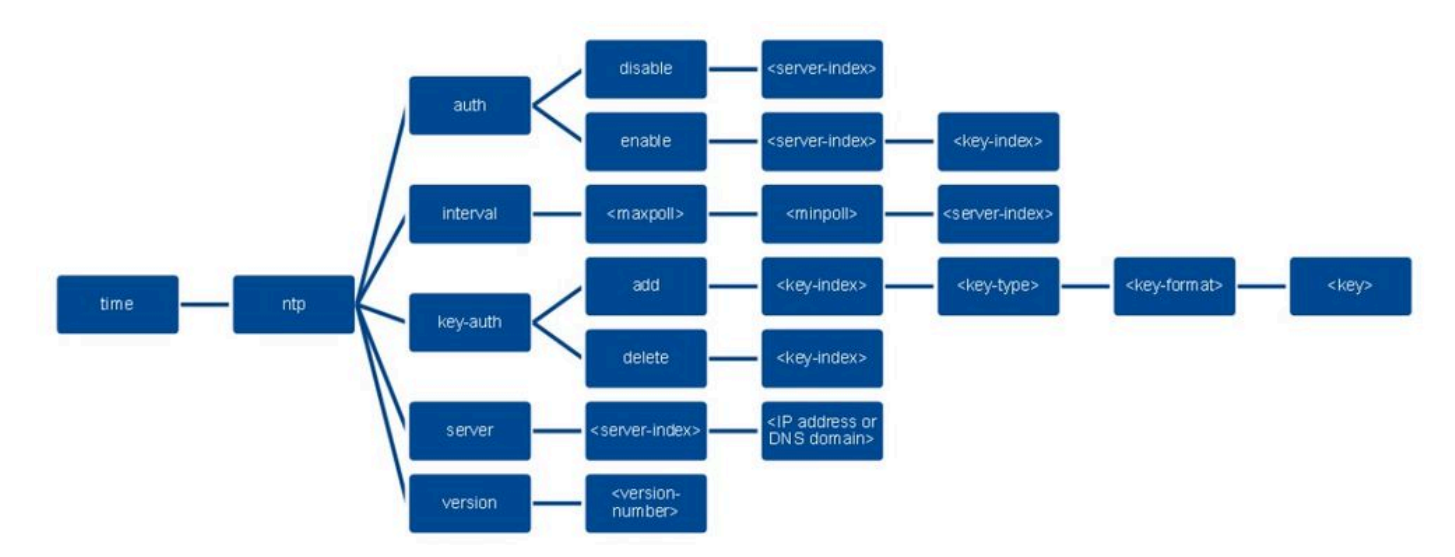

>config time ntp version 4
>config time ntp key-auth add 1 md5 ascii cisco
>config time ntp server 1 192.168.100.254
>config time ntp auth enable 1 1

Verificación

En el servidor NTP

#show ntp status

Clock is synchronized, stratum 3, reference is x.x.x.x nominal freq is 286.1023 Hz, actual freq is 286.0901 Hz, precision is 2\*\*21 ntp uptime is 6591900 (1/100 of seconds), resolution is 3496 reference time is E007C909.80902653 (09:23:21.502 UTC Fri Feb 8 2019) clock offset is 0.3406 msec, root delay is 59.97 msec root dispersion is 25.98 msec, peer dispersion is 1.47 msec loopfilter state is 'CTRL' (Normal Controlled Loop), drift is 0.000042509 s/s system poll interval is 128, last update was 7 sec ago.

#show ntp associations

address ref clock st when poll reach delay offset disp \*~x.x.x y.y.y.y 2 20 1024 17 13.634 0.024 1.626 ~127.127.1.1 .LOCL. 7 9 16 377 0.000 0.000 0.232 \* sys.peer, # selected, + candidate, - outlyer, x falseticker, ~ configured

#show ntp information
Ntp Software Name : Cisco-ntpv4
Ntp Software Version : Cisco-ntpv4-1.0
Ntp Software Vendor : CISCO
Ntp System Type : Cisco IOS / APM86XXX

En el WLC

En la GUI

Mientras que el WLC establece la comunicación:

| cisco                                       | MONITOR WLANS CONTROLLER WIRELESS SECURIT                        | r management command) | s held fe | EDBACK                  |                         | <br>Saye Configuration Ping Log |
|---------------------------------------------|------------------------------------------------------------------|-----------------------|-----------|-------------------------|-------------------------|---------------------------------|
| ntroller                                    | NTP Servers                                                      |                       |           |                         |                         | Apply                           |
| General<br>Icons<br>Inventory<br>Interfaces | NTP Version 4 •                                                  | Key Index             | Кеу Туре  | Max Polling<br>Interval | Min Polling<br>Interval |                                 |
| Interface Groups                            | 1 192.168.100.254                                                | 1                     | MD5       | 10                      | 6                       |                                 |
| Multicast<br>Network Routes                 |                                                                  |                       |           |                         |                         |                                 |
| Fabric Configuration                        |                                                                  |                       |           |                         |                         |                                 |
| Redundancy                                  | 2000 C                                                           |                       |           |                         |                         |                                 |
| Internal DHCP Server                        | NTP Query Status                                                 |                       |           |                         |                         |                                 |
| Mobility Management                         | ind assid status confireach auth condition last event cnt src as | ldr                   |           |                         |                         |                                 |
| Ports                                       | 1 51059 c011 ves no bad reject mobilize 1 192.168.1              | 00.254                | ********* |                         |                         |                                 |
| NTP<br>Server<br>Keys                       |                                                                  |                       |           |                         |                         |                                 |

Después de establecer la conexión:

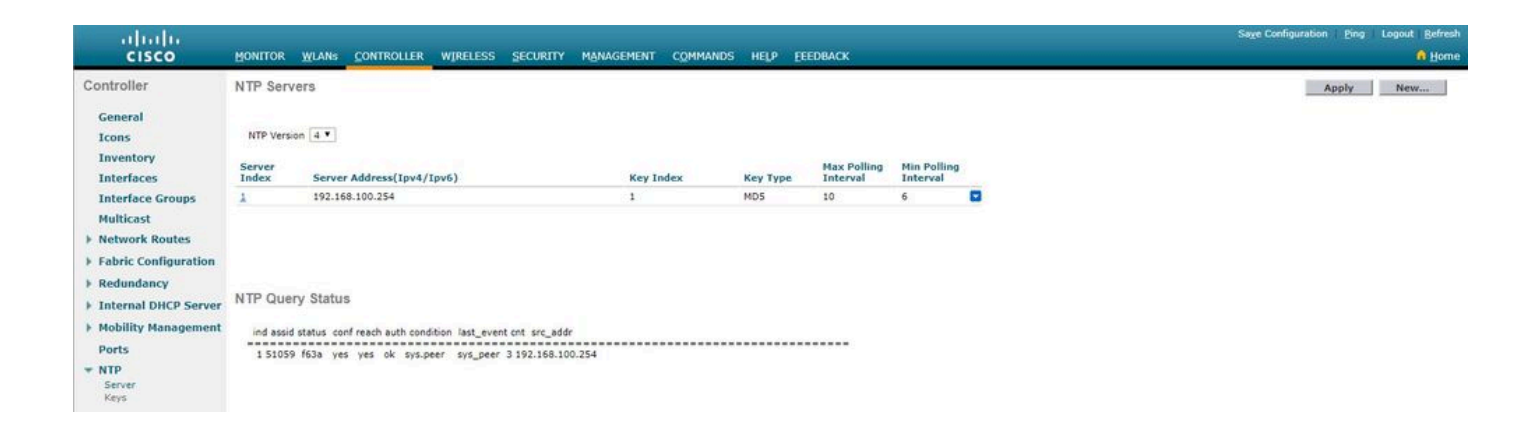

\_\_\_\_\_

En la CLI del WLC

(Cisco Controller) >show time

Time..... Fri Feb 8 10:14:47 2019

Timezone delta..... 0:0

Timezone location.....

Index NTP Key NTP Server NTP Key Polling Intervals Index Type Max Min

1 1 192.168.100.254 MD5 10 6

NTPQ status list of NTP associations

assoc

ind assid status conf reach auth condition last\_event cnt src\_addr

\_\_\_\_\_

1 1385 f63a yes yes ok sys.peer sys\_peer 3 192.168.100.254

(Cisco Controller) >

Troubleshoot

En el lado del servidor NTP que ejecuta Cisco IOS, puede utilizar el debug ntp all enable comando:

#debug ntp allNTP events debugging is onNTP core messages debugging is onNTP clock adjustments debugging is onNTP reference clocks debugging is onNTP packets debugging is on

(communication between SW and NTP server xxx.xxx) Feb 8 09:52:30.563: NTP message sent to x.x.x.x, from interface 'Vlan1' (192.168.1.81). Feb 8 09:52:30.577: NTP message received from x.x.x.x on interface 'Vlan1' (192.168.1.81). Feb 8 09:52:30.577: NTP Core(DEBUG): ntp\_receive: message received Feb 8 09:52:30.577: NTP Core(DEBUG): ntp\_receive: peer is 0x0D284B34, next action is 1.

(communication between SW and WLC)

Feb 8 09:53:10.421: NTP message received from 192.168.100.253 on interface 'Vlan100' (192.168.100.254). Feb 8 09:53:10.421: NTP Core(DEBUG): ntp\_receive: message received Feb 8 09:53:10.421: NTP Core(DEBUG): ntp\_receive: peer is 0x00000000, next action is 3. Feb 8 09:53:10.421: NTP message sent to 192.168.100.253, from interface 'Vlan100' (192.168.100.254).

(communication between SW and NTP server xxxx.xxx)

Feb 8 09:53:37.566: NTP message sent to x.x.x.x, from interface 'Vlan1' (192.168.1.81).
Feb 8 09:53:37.580: NTP message received from x.x.x.x on interface 'Vlan1' (192.168.1.81).
Feb 8 09:53:37.580: NTP Core(DEBUG): ntp\_receive: message received
Feb 8 09:53:37.580: NTP Core(DEBUG): ntp\_receive: peer is 0x0D284B34, next action is 1.

#### (communication between SW and WLC)

Feb 8 09:54:17.421: NTP message received from 192.168.100.253 on interface 'Vlan100' (192.168.100.254). Feb 8 09:54:17.421: NTP Core(DEBUG): ntp\_receive: message received Feb 8 09:54:17.421: NTP Core(DEBUG): ntp\_receive: peer is 0x00000000, next action is 3. Feb 8 09:54:17.421: NTP message sent to 192.168.100.253, from interface 'Vlan100' (192.168.100.254).

En el lado del WLC:

>debug ntp ?

detail Configures debug of detailed NTP messages. low Configures debug of NTP messages. packet Configures debug of NTP packets.

(at the time of writte this doc there was Cisco bug ID <u>CSCvo29660</u> on which the debugs of ntpv4 are not printed in the CLI. The below debugs are using NTPv3.) (Cisco Controller) >debug ntp detail enable (Cisco Controller) >debug ntp packet enable (Cisco Controller) >\*emWeb: Feb 08 11:26:53.896: ntp Auth key Info = -1

\*emWeb: Feb 08 11:26:58.143: ntp Auth key Info = -1

\*emWeb: Feb 08 11:26:58.143: ntp Auth key Info = -1

\*emWeb: Feb 08 11:26:58.143: Key Id = 1 found at Local Index = 0

\*sntpReceiveTask: Feb 08 11:26:58.143: Initiating time sequence

\*sntpReceiveTask: Feb 08 11:26:58.143: Fetching time from:192.168.100.254

\*sntpReceiveTask: Feb 08 11:26:58.143: Started=3758614018.143350 2019 Feb 08 11:26:58.143

\*sntpReceiveTask: Feb 08 11:26:58.143: hostname=192.168.100.254 hostIdx=1 hostNum=0 \*sntpReceiveTask: Feb 08 11:26:58.143: Looking for the socket addresses

\*sntpReceiveTask: Feb 08 11:26:58.143: NTP Polling cycle: accepts=0, count=5, attempts=1, retriesPerHost=6. Outgoing packet on NTP Server on socket 0:

\*sntpReceiveTask: Feb 08 11:26:58.143: sta=0 ver=3 mod=3 str=15 pol=8 dis=0.000000 ref=0.000000

\*sntpReceiveTask: Feb 08 11:26:58.143: ori=0.000000 rec=0.000000 \*sntpReceiveTask: Feb 08 11:26:58.143: tra=3758614018.143422 cur=3758614018.143422

\*sntpReceiveTask: Feb 08 11:26:58.143: Host Supports NTP authentication with Key Id = 1

\*sntpReceiveTask: Feb 08 11:26:58.143: NTP Auth Key Id = 1 Key Length = 5

\*sntpReceiveTask: Feb 08 11:26:58.143: MD5 Hash and Key Id added in NTP Tx packet

\*sntpReceiveTask: Feb 08 11:26:58.143: Flushed 0 packets totalling 0 bytes

\*sntpReceiveTask: Feb 08 11:26:58.143: Packet of length 68 sent to ::ffff:192.168.100.254 UDPport=123 \*emWeb: Feb 08 11:26:58.143: ntp Auth key Info = 0

\*emWeb: Feb 08 11:26:58.143: idx != 0 : ntp key Id = 1 Msg auth Status = 66

\*sntpReceiveTask: Feb 08 11:26:58.146: KeyId 1 found in recieved NTP packet exists as part of the trusted Key/s

\*sntpReceiveTask: Feb 08 11:26:58.146: The NTP trusted Key Id 1 length = 5

\*sntpReceiveTask: Feb 08 11:26:58.146: NTP Message Authentication - SUCCESS

\*sntpReceiveTask: Feb 08 11:26:58.146: sta=0 ver=3 mod=4 str=4 pol=8 dis=0.043671 ref=3758614008.824734

\*sntpReceiveTask: Feb 08 11:26:58.146: ori=3758614018.143422 rec=3758614018.144133 \*sntpReceiveTask: Feb 08 11:26:58.146: Offset=-0.000683+/-0.002787 disp=1.937698

\*sntpReceiveTask: Feb 08 11:26:58.146: best=-0.000683+/-0.002787

\*sntpReceiveTask: Feb 08 11:26:58.146: accepts=1 rejects=0 flushes=0

\*sntpReceiveTask: Feb 08 11:26:58.146: Correction: -0.000683 +/- 0.002787 disp=1.937698

\*sntpReceiveTask: Feb 08 11:26:58.146: Setting clock to 2019 Feb 08 11:26:58.145 + 0.001 +/- 1.940 secs \*sntpReceiveTask: Feb 08 11:26:58.146: correction -0.001 +/- 1.938+0.003 secs - ignored

(Cisco Controller) >

Información Relacionada

• Soporte técnico y descargas de Cisco

#### Acerca de esta traducción

Cisco ha traducido este documento combinando la traducción automática y los recursos humanos a fin de ofrecer a nuestros usuarios en todo el mundo contenido en su propio idioma.

Tenga en cuenta que incluso la mejor traducción automática podría no ser tan precisa como la proporcionada por un traductor profesional.

Cisco Systems, Inc. no asume ninguna responsabilidad por la precisión de estas traducciones y recomienda remitirse siempre al documento original escrito en inglés (insertar vínculo URL).